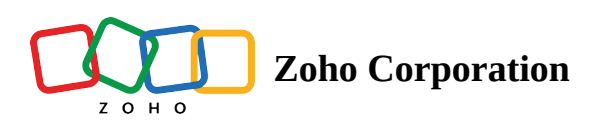

# **Exporting Data from Zoho FSM**

You can export the data in select modules of FSM to a CSV file. Along with the module data, you can also export data related to the module, such as Notes, and Addresses.

- You can export data from the **Contacts**, **Companies**, **Assets**, **Requests**, **Services And Parts**, **Estimates**, **Work Orders**, **Time Off**, and **Service Appointments** modules.
- The data will be exported in a **CSV** file.
- The following table lists the related details that are implicitly included in the export of the respective modules:

| Module Name          | Related Data                             |  |
|----------------------|------------------------------------------|--|
| Services And Parts   | Service Tasks                            |  |
| Work Orders          | Services, Parts, Service Tasks, Skills   |  |
| Service Appointments | Time Sheets, Services, Service Resources |  |

#### (i) Permission Required: Export

#### **Export Limits**

- 1. In a single export, a maximum of 10,000 records can be exported from a module. The first created 10000 records from a module will be exported.
- 2. A maximum of 5000 records of the related data (Notes, Addresses) can be exported in a single export.
- 3. A maximum of three exports can be run simultaneously.

## **Export Data**

To export data from FSM:

- 1. Navigate to **Setup** > **Data Administration** > **Data Export**.
- 2. Provide the following details and click **Export**:
  - a. Select the module to export: The module whose data you want to export
  - b. Select related module: The related data (Notes, Addresses) of a module you want to export
  - c. Include PII: Select this checkbox to include the Personal Identification Information.

You can configure the PII property in the module builder.

- d. **Send to**: The details of the export will be sent to this email address. If the export is successful, then the email will contain the CSV file with the export data.
- 3. Click **Okay** in the confirmation message.

If you have enabled the feature control **Password protect exported files** (**Setup** > **Field Service Settings** > **Other Settings**), then you will be prompted to set a password for your export file. In the *Export Data* popup, enter a password and click **Export**.

| Export Data                                                       |                       |        |  |  |
|-------------------------------------------------------------------|-----------------------|--------|--|--|
| For the security purposes please create a password to export data |                       |        |  |  |
| Password                                                          | •••••                 | (j)    |  |  |
|                                                                   | *Minimum 6 characters |        |  |  |
|                                                                   |                       |        |  |  |
|                                                                   | Cancel                | Export |  |  |

You can check for the status of the export under **Data Export - History**.

| C FSM Customers ∽                                             | Work Order Management 🗸 Dispatch Console Service and Parts Assets Reports                                                                                |                                                                                                    |
|---------------------------------------------------------------|----------------------------------------------------------------------------------------------------|----------------------------------------------------------------------------------------------------|
| Setup<br>→ General                                            | Data Export<br>Export your data from Zoho FSM modules and send it to a mail as an attachment.                                                            | Help                                                                                                    |
| <ul> <li>Workforce</li> <li>Field Service Settings</li> </ul> | Select the module to export Companies -                                                                                                    | HELP TIPS <ul> <li>Export file formatcsv</li> <li>Data Export limits</li> <li>Module - Maximum of 10,000 records in a single export.</li> <li>Sub Module - Maximum of 5000 records additionally.</li> </ul> |
| <ul><li>Customization</li><li>Automation</li></ul>            | Select related module Notes ×                                                                                                    |                                                                                                    |
| <ul> <li>Billing</li> <li>Data Administration</li> </ul>      | nclude PII (Personal Identification Information) 🕕 🛛 🗹                                                                                                   |                                                                                                    |
| Data Export                                                   | Send to                                                                                                    | Data exports that can run simultaneously - 3                                                                                                    |
|                                                               | Note: You can export only the first 10,000 records from a module. If you have want to export more number of records, please contact support@zohofsm.com. |                                                                                                    |

## **Data Export History**

The status of the exports can be viewed under **Data Export - History**. Click **Refresh** to reload the data under Data Export - History.

#### Data Export - History

| Module    | Related Modules | Email                     | Exported On          | Status    |
|-----------|-----------------|---------------------------|----------------------|-----------|
| Requests  | Notes           | lathau+fama@zohotest.com  | 11 Jan,2022 01:21 PM | Scheduled |
| Contacts  | Addresses       | lathau+fama@zohotest.com  | 11 Jan,2022 01:19 PM | Failed    |
| Companies | Notes,Addresses | lathau+fsma@zohotest.com  | 11 Jan,2022 01:19 PM | Failed    |
| Contacts  | -               | lathau+fima@zohotest.com  | 11 Jan,2022 01:04 PM | Completed |
| Contacts  | Notes           | lathau+fsma@zohotest.com  | 11 Jan,2022 01:02 PM | Completed |
| Contacts  | -               | lathau+fsmailpohotest.com | 05 Jan,2022 03:46 PM | Completed |
| Assets    | -               | lathau+fsmailzohotest.com | 05 Jan,2022 03:45 PM | Completed |
| Companies | -               | lathau+fsmailzohotest.com | 05 Jan,2022 03:14 PM | Completed |
| Companies | Notes           | lathau+fsma@zohotest.com  | 05 Jan,2022 03:12 PM | Completed |